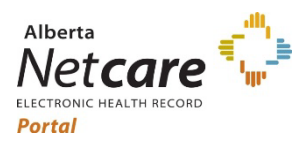

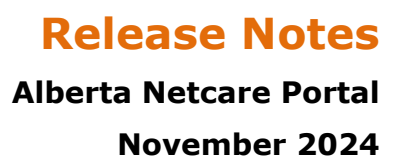

# Alberta Netcare Portal – Release 12.0 and eReferral Release 5.2

This document outlines Alberta Netcare Portal changes available on November 22, 2024

# Contents

| What's New2                                                                     |
|---------------------------------------------------------------------------------|
| Patient Event History dashboard moved from Context Menu to under Dashboards Tab |
| Dashboards Tab with new Functionality: Patient Quick View                       |
| Netcare Docked Windows4                                                         |
| What's Changed6                                                                 |
| Modifications within the Netcare Portal CDV Tree6                               |
| 1. "Dynamic Patient Summary" folder renamed to "My Patient Layout"              |
| 2. "Care Plan for ED" folder renamed to "Care Plans"                            |
| 3.Blood Pressure Monitor reports moved to the OPI folder in Netcare             |
| 4.Added "Need Help?" under "RESOURCES" folder7                                  |
| eReferral Enhancements8                                                         |
| New Statuses/Worklists/Notifications8                                           |
| 1.New Request Status and Worklist                                               |
| 2.Redirected Worklist9                                                          |
| Referral Workflow Action Forms10                                                |
| 1.Respond with Advice WF Action Form10                                          |
| 2.Decline WF Action Form10                                                      |
| 3.Cancel WF Action Form10                                                       |
| 4.Start Clerical Triage WF Action Form11                                        |
| 5.Set External Triage Site WF Action Form11                                     |
| Referral File Sizes12                                                           |
| 1.Referral Attachments12                                                        |

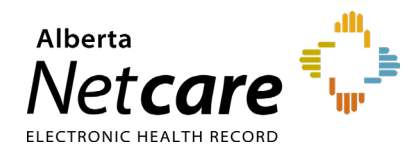

## What's New

Patient Event History dashboard moved from Context Menu to under Dashboards Tab **Description:** Patient Event History dashboard has moved under a new tab called Dashboards where the new Patient Quick View dashboard can also be accessed. **Before: Details:** \Xi 😰 Limited Documents 🧃 All Documents 🛛 Flowsheets 📋 Patient Event History 🚯 Immunization History Medications 🎭 Create Referrals After: 😑 🥑 Limited Documents 🧧 All Documents Dashboards Flowsheets 🛞 Immunization History Medications & Create Referrals The Dashboards tab displays two access points: Patient Quick View (selected by default); and • **Patient Event History.** Limited Documents All Documents Dashboards Flowsheets Patient Quick View Patient Event History

www.albertanetcare.ca

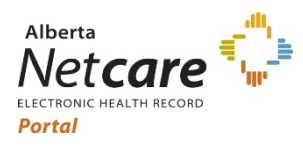

## **Alberta Netcare Portal**

| Dashboards   | Tab with new Functionality: Patient Quick View                                                                                                    |
|--------------|----------------------------------------------------------------------------------------------------|
| Description: | A Dashboards tab has been added, providing access to the new Patient Quick View dashboard and existing Patient Event History dashboard.                                                                                                    |
| Dataila      | Patient Quick View dashboard                                                                                                    |
| Details:     | Patient Quick View dashboard consolidates the latest patient health information into a single, user-customizable view.                                                                                                    |
|              | <ul> <li>Patient data is organized into 6 panels under Patient Quick View:</li> <li>Laboratory</li> <li>Immunizations</li> <li>Diagnostic Imaging</li> <li>Event History</li> <li>Medications</li> <li>Consults</li> </ul>                                                                                                    |
|              | Each panel can be individually selected and expanded for more details                                                                                                    |
|              | Laboratory<br>68 items                                                                                                    |
|              | Immunizations     V     Event History     V       1 item     Image: Consult sitems     V       No items                                                                                                    |
|              | Timeline                                                                                                    |
|              | hái hán Air hái hán Air hái hán Air hái hán Air hái hán Air hái hán hár hái hán hár hái hái hán hár hái hán hár hái hái hár hái hán hár hái hán hár hái hán hár hái hán hár hái hár hái hár hár hái hár hár hái hár hár hái hár hár hái hár hár hái hár hár hár hár hár hár hár hár hár hár |
|              | By default, the timeline in the Patient Quick View dashboard displays up to one year of data. It can show a maximum of five years of historical data, or less if the patient's history is shorter.                                                                                                    |
|              | Drag a mouse across the timeline to select the desired timeframe.                                                                                                    |
|              | Filters manually entered:                                                                                                    |
|              | Start Date         End Date           15-Jun-2020 09:31         14-Oct-2023 00:00         Encounters (0/14)          Sources (0/6)                                                                                                    |
|              | <ul> <li><i>Timeframe</i> – Start Date and End Date</li> <li><i>Encounters</i> - The dropdown menu lists all encounter IDs for records that fall within the timeframe selected in the timeline.</li> <li><i>Sources</i> - Select a source location to filter for all applicable records.</li> <li>Patient Quick View dashboard can be customized with available options:</li> </ul>                                                                                                    |
|              | C De change layout                                                                                                    |

Alberta

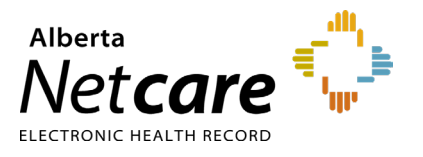

## **Alberta Netcare Portal**

#### November 2024

|            | Add or Remove Panels (6/6) Reset to default<br>Add all<br>Cations<br>Casults<br>Event History<br>Event History                                                                                                    | Add or Remove Panels (5/6) Reset to default<br>Add all<br>Laboratory<br>Consults<br>Immunizations<br>Event History                                                      |
|------------|----------------------------------------------------------------------------------------------------|----------------------------------------------------------------------------------------------------|
| Patient Qu | Re-arrange panels by dragging th<br>changes by selecting ✓. The new<br>re-arrange again or reset to defa<br>uick View                                                                                                    | em to the desired position, and confirm<br>panel setting stays until you decide to<br>ult .<br>Add or Remove Panels (6/6) C Reset to default × ✓<br>aging I Medications |
| :: Cc      | phsults                                                                                                    | ii Immunizations                                                                                                    |
| Addition   | <ul> <li>hal features include:</li> <li>Change panel's view mode be</li> <li>Collapse or Expand all panels</li> <li>Save as PDF to create a printa</li> <li>Hide/Show Timeline, and</li> <li>Reload dashboard to reload da within the current filter.</li> </ul> | tween Comfortable and Compact view,<br>within the view,<br>able copy of dashboard content,<br>ata for all panels and data displayed                                     |

# Netcare Docked Windows Description: A new "Dock" tab provides Netcare Portal users the ability to view multiple lab results or other documents at the same time using the new docked windows feature. Details: "Dock" window: Print Send Data Inquiry Dock Vising 'Dock' tab lab results and other documents, e.g., consult reports, on the Clinical Document Viewer (CDV) Tree can be opened in docked windows, allowing users to view and compare multiple lab results or other documents side by side at once.

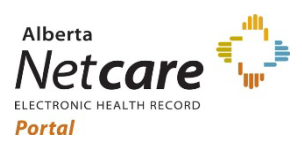

#### **Alberta Netcare Portal**

November 2024

Start by selecting a document from the Clinical Documents folder of your choice, and click "Dock" to open that document in a docked window; then select another document from the same or another folder and click "Dock", it opens the documents side by side as docked windows.

| .linical Documents O C                                           | Troponin (18 month                 | is ago)                           |                                                                                                    |                                                                                |                                     |                               |                                                                                           |                                                                                               | Print   Send   Da                      |
|------------------------------------------------------------------|------------------------------------|-----------------------------------|----------------------------------------------------------------------------------------------------|--------------------------------------------------------------------------------|-------------------------------------|-------------------------------|-------------------------------------------------------------------------------------------|-----------------------------------------------------------------------------------------------|----------------------------------------|
| howing All Mark All As Read<br>Sroup By Category Sort By Date    | Troponin                           | w Cumulative Results              |                                                                                                    |                                                                                |                                     |                               |                                                                                           |                                                                                               |                                        |
| 9                                                                | Time Collected 1                   | 2-May-2023 21:40                  | Time Received 1:                                                                                                    | 2-May-2023 21:42                                                               |                                     |                               |                                                                                           |                                                                                               |                                        |
| Read Unread                                                      | Time Reported 1                    | 2-May-2023 22:04                  | Time 12<br>Transmitted                                                                                                    | 2-May-2023 22:04                                                               |                                     |                               |                                                                                           |                                                                                               |                                        |
| > My Patient Lavout                                              | Order Number 3                     | 85824894                          | Ordering                                                                                                    | COMPANY COMPANY                                                                |                                     |                               |                                                                                           |                                                                                               |                                        |
| Medication Profile                                               | Status Fi                          | inal                              | Provider                                                                                                    |                                                                                |                                     |                               |                                                                                           |                                                                                               |                                        |
| & Pharmacy Care Plan                                             | Information                        |                                   | Location PI                                                                                                    | RH PEACE RIVER COM                                                             | MUNITY HEALTH CENTRE LABORATO       | NRY                           |                                                                                           |                                                                                               |                                        |
| Referrals - In Progress (22 / 39)                                |                                    |                                   | Specimen BI<br>Type/Source                                                                                                   | ood-Blood/Blood, Ver                                                           | ious                                |                               |                                                                                           |                                                                                               |                                        |
| Referrals - Completed/Cancelled (7 / 8)                          | Report Patient                     | Jame RASHAW ALLX                  | IFEE                                                                                                    |                                                                                |                                     |                               |                                                                                           |                                                                                               |                                        |
| Chemistry (14)<br>13-May-2023 Troponin                           | Demographics P<br>(for writeration | 'HN/ULI: 460488014                | 1070                                                                                                    |                                                                                |                                     |                               |                                                                                           |                                                                                               |                                        |
| 12-May-2023 Troponin                                             | purposes) S                        | ex Troponin                       |                                                                                                    |                                                                                | 2.8                                 | Hemoglob                      | in A1c                                                                                    |                                                                                               |                                        |
| 12-May-2023 Magnesium<br>12-May-2023 Glucose, Random             | Test                               |                                   |                                                                                                    |                                                                                |                                     |                               |                                                                                           |                                                                                               |                                        |
| 12-May-2023 Electrolyte Panel (Na, K, Cl, CO2, Anion Gap         | Troponin I <0.10                   | Troponir                          | View Cumulative Result                                                                                                    | s                                                                              |                                     | <ul> <li>Hemo</li> </ul>      | globin A1c view curr                                                                      | rulative Results                                                                              |                                        |
| 12-May-2023 Creatinine<br>12-May-2023 Calcium                    | Metho<br>WARNI                     | ING Time Collected                | 12-May-2023 21:40                                                                                                    | Time Received                                                                  | 12-May-2023 21:42                   | . Time Colle                  | cted 23-Apr-2023 14:55                                                                    | Time Received                                                                                 | 24-Apr-2023 15:38                      |
| 12-May-2023 Albumin                                              |                                    | Time Reported                     | 12-May-2023 22:04                                                                                                    | Time                                                                           | 12-May-2023 22:04                   | Time Repo                     | rted 24-Apr-2023 16:24                                                                    | Time                                                                                          | 24-Apr-2023 16:24                      |
| 23-Apr-2023 Lipid Panel 23-Apr-2023 Hemoolobin A1c               | Accession 2                        | Order Number                      | 385824894                                                                                                    | Ordering                                                                       | INCOME LINES                        | Order Nun                     | 1ber 385824866                                                                            | Ordering                                                                                      | MOCHINSKI AUTUN                        |
| 23-Apr-2023 Glucose, Random                                      | Number                             | Delevant                          | Final                                                                                                    | Provider                                                                       |                                     | Status                        | Final                                                                                     | Provider                                                                                      |                                        |
| 23-Apr-2023 Greatinine, Urine, Random<br>23-Apr-2023, Creatinine | Number 4                           | Information                       |                                                                                                    | Location                                                                       | PRH PEACE RIVER<br>COMMUNITY HEALTH | Informatio                    | n                                                                                         | Location                                                                                      | GRP QUEEN ELIZABE<br>HOSPITAL LABORATI |
| 23-Apr-2023 Albumin, Urine, Random                               | Patient Location P                 | 'RH                               |                                                                                                    |                                                                                | CENTRE LABORATORY                   |                               |                                                                                           | Specimen                                                                                      | Blood-Blood/Blood,                     |
| <ul> <li>Hematology (2)</li> <li>Microbiology (2)</li> </ul>     | Requesting                         |                                   |                                                                                                    | Specimen<br>Type/Source                                                        | Blood-Blood/Blood,<br>Venous        | Commont                       | Decomposed of the                                                                         | Type/Source                                                                                   | Venous                                 |
| Community Reports (1)                                            | roomy                              | Report Patient                    | Name: BASHAW, AL                                                                                                    | IX IEFF                                                                        |                                     | comments                      | non-pregnant fema                                                                         | les greater than 12                                                                           | ears. 2013 CDA Guidel                  |
| ECG/Echocardiograms (MAZ) (3)                                    |                                    | Demographics<br>(for varification | PHN/ULI: 46048801<br>Date of Birth: 06-DI                                                                                    | 4                                                                              |                                     |                               | 2013: 37: 531-34                                                                          |                                                                                               |                                        |
| 14-jun-2023 CARDIAC HOLTER MONITOR 24 HOUR - PI                  | :                                  | purposes)                         | Sex: M                                                                                                    |                                                                                |                                     | Report Pat<br>Demograp        | hics PHN/ULI: 46048801                                                                    | 4                                                                                             |                                        |
| E 12-May-2023 ECG 12-LEAD -<br>E 12-May-2023 ECG 12-LEAD -       |                                    | Test                              | Denuit Def D                                                                                                    | anna (Laila)                                                                   | Abaramatha                          | (for verification purposes)   | stion Date of Birth: 06-DE<br>Sex: M                                                      | C-1979                                                                                        |                                        |
| * Emergency Records (1)                                          |                                    | Troponin <                        | 1.10 <0.10                                                                                                    | (ug/L)                                                                         | Abriormany                          |                               |                                                                                           |                                                                                               |                                        |
| E 12-May-2023 NEOPAINE, KAREN - PRCH                             |                                    | 10/                               | thod Used: Abbott                                                                                                    | 1                                                                              |                                     | Test                          | Result F                                                                                  | Ref. Range (Units)                                                                            | A                                      |
|                                                                  |                                    | 100                               | RNING: Different :                                                                                                    | wethods give pote                                                              | tially                              | A1c                           | Suggested MbAlc :                                                                         | conitoring of di                                                                              | abetic: One                            |
|                                                                  |                                    | c                                 | mpare results from                                                                                                    | method to metho                                                                | i.                                  |                               | test per 3 months<br>by RBC lifespan s                                                    | <ol> <li>HbAlo results<br/>and hemoglobin d</li> </ol>                                        | are affected<br>isorders.              |
|                                                                  | - <b>5</b>                         | Accession                         | 21PR-132C00063                                                                                                    |                                                                                |                                     |                               |                                                                                           |                                                                                               |                                        |
|                                                                  | <b>B</b> <sup>2</sup>              | Number                            |                                                                                                    |                                                                                |                                     | <ul> <li>Accession</li> </ul> | 21QE-113C00740                                                                            |                                                                                               |                                        |
|                                                                  | <b>6</b> s                         | Accession<br>Number               | ithed Used: Abbott<br>at conventional to<br>KNING: Different s<br>gnificantly differ<br>mpare results from<br>21PR-132C00063 | i-<br>roponin I.<br>wethods give pote<br>ent numerical va<br>a method to metho | ntially<br>Lues.* Do not            | Accession                     | Result F<br>Suggested MbAle r<br>test per 3 months<br>by RBC lifespan 4<br>21QE-113C00740 | Ref. Range (Units)<br>13-5-9 (%)<br>sonitoring of di<br>s. HDAlo results<br>and hemoglobin of | abetic: One<br>are affect<br>isorders. |

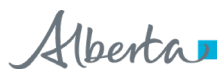

Accession Number

**5** 5

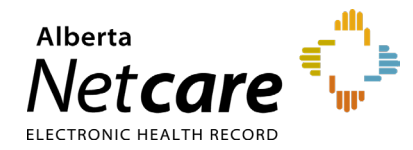

November 2024

# What's Changed

| <text><text><text><image/><text><text></text></text></text></text></text>                                                                                                    | escription: | These enhancements will improve the functionality within the Netcare<br>Portal Clinical Document Viewer (CDV) Tree.                                                                                                    |
|----------------------------------------------------------------------------------------------------|-------------|----------------------------------------------------------------------------------------------------|
| <image/>                                                                                                    | Details:    | 1. "Dynamic Patient Summary" folder renamed to "My Patient Layout                                                                                                    |
| <image/>                                                                                                    |             | The "Dynamic Patient Summary" access point has been renamed to "My Patient Layout" without any changes in functionality. This change was done to avoid confusion with the forthcoming Patient Summary reports.                                                                                                    |
| Image: Image: Image       |             | NO CPAR PRIMARY PROVIDER                                                                                                    |
| Clinical Documents Patient Demographics   Final Patient Demographics Final Patient Demographics Final Patient Demographic                                                                                                    |             | 😑 🔐 Limited Documents 🦪 All Documents Dashboards Fit                                                                                                    |
| Showing All Mark All As Rad         Group by Category Sort By Date         Red Unread         Weddation Profile         Phalmacy Category Sort By Date         Weddation Profile         Phalmacy Category Sort By Date         Weddation Profile         Phalmacy Category Sort By Date         Weddation Profile         Phalmacy Category Sort By Date         Blood I         Blood I                                                                                                    |             | Clinical Documents • C Patient Demographics                                                                                                    |
| Group By Category Sort By Date         Image: Read Unread         Mudication Profile         Bhood f         Bhood f         Channie         Channie         Channie         Channie         Channie         Channie         Channie         Channie         Channie         Channie         Channie         Channie         Channie         Channie                                                                                                    |             | Showing All Mark All As Read                                                                                                    |
| <image/>                                                                                                    |             | Group By Category Sort By Date                                                                                                    |
| Read       Unread         Wy Patient Layout       Unread         Blood f       Blood f         Blood f       Blood f         Chemic       Chemic                                                                                                    |             | Q c                                                                                                    |
| We detained and one Pooline         Brown - Medication Reconcilita         Blood E         Blood I         Blood I         Blood I         Chemic    We detain Layout continues to be a configurable layout that offers options for the default layout of the landing page when viewing patient record:          Image: Detained Content         Image: Detained Content                                                                                                    |             | Read Unread                                                                                                    |
| Wedication Profile         Pharmacy Care Plan         Blood i         Blood i         Blood i         Blood i         Chemit    Any Patient Layout continues to be a configurable layout that offers options for the default layout of the landing page when viewing patient record:          Image: State of the state of the state of t                                                                                                    |             | > My Patient Layout                                                                                                    |
| Pharmacy Care Plan     Port Medication Reconditie     Plood t     Plood t |             | Section Profile                                                                                                    |
| Blood to be a configurable layout that offers options for the default layout of the landing page when viewing patient record:                                                                                                    |             | R Pharmacy Care Plan                                                                                                    |
| Block       Chemic         Alfertant Layout continues to be a configurable layout that offers options for the default layout of the landing page when viewing patient record:         Image: Alfertant Layout of the landing page when viewing patient record:         Image: Alfertant Layout of the landing page when viewing patient record:         Image: Alfertant Layout of the landing page when viewing patient record:         Image: Alfertant Layout of the default page by selecting options from the drop-down later alfertant page by selecting options from the drop-down later alfertant page by selecting options from the drop-down later alfertant page by selecting options from the drop-down later alfertant page by selecting options from the drop-down later alfertant page by selecting options from the drop-down later alfertant page by selecting options from the drop-down later alfertant page by selecting options from the drop-down later alfertant page by selecting options from the drop-down later alfertant page by selecting options from the drop-down later alfertant page by selecting options from the drop-down later alfertant page by selecting options from the drop-down later alfertant page by selecting options from the drop down later alfertant page by selecting page by selecting page by                                                                                                    |             | BIPMH Form - Medication Reconcilia                                                                                                    |
| Chemic We here the second second s      |             | ▶ Blood C                                                                                                    |
| My Patient Layout continues to be a configurable layout that offers options for the default layout of the landing page when viewing patient records.         Image: A land Abs and the landing page when viewing patient records.         Image: A land Abs and the landing page when viewing patient records.         Image: A land Abs and the landing page when viewing patient records.         Image: A land Abs and the landing page when viewing patient records.         Image: A land Abs and the landing page by selecting options from the drop-down list.         Image: A land Abs and the default page by selecting options from the drop-down list.         Image: A land Abs and the landing page by selecting options from the drop-down list.         Image: A land Abs and the landing page by selecting options from the drop-down list.         Image: A land Abs and the landing page by selecting options from the drop-down list.         Image: A land Abs and the landing by sector Blow.         Image: A land Abs and the landing by sector Blow.         Image: A landing by the landing by the landing by sector Blow.         Image: A landing by the landing by the landing by                                                                                                    |             |                                                                                                    |
| Unreading Unreading       Unreading       Home Phone       Home Phone       Home                                                                                                    |             | Chemic      My Patient Layout continues to be a configurable layout that offers options for                                                                                                    |
| Age       72 years       Work Phone       Work Phone                                                                                                    |             | Chemis  My Patient Layout continues to be a configurable layout that offers options for the default layout of the landing page when viewing patient record:  Clinical Documents Showing all Mark Al As Read Group By Chemis                                                                                                    |
| Wedditation Profile       Repaining Start Date         Repaining Start Date       Note: Future-dated and blank eligibility start dates should be continued in Person Directory:         Note: Referrals - in Progress (10 / 20)       Note: Future-dated and blank eligibility start dates should be continued in Person Directory:         Address (Pirmary)       Address (Pirmary)       Address (Pirmary)         Address (Pirmary)       Address (Pirmary)       Address (Pirmary)         Address (Nating)       1000 - 53 Areaue. Edmonton.       Address (Pirmary)         Address (Nating)       1000 - 53 Areaue. Edmonton.       Address (Pirmary)         Address (Nating)       1000 - 53 Areaue. Edmonton.       Address (Pirmary)         Address (Nating)       1000 - 53 Areaue. Edmonton.       Address (Pirmary)         Address (Nating)       1000 - 53 Areaue. Edmonton.       Address (Pirmary)         Address (Nating)       1000 - 53 Areaue. Edmonton.       Address (Pirmary)         Address (Nating)       1000 - 53 Areaue. Edmonton.       Address (Pirmary)         Configure Layout of the default page by selecting options from the drop-down list       Patient Demographics <ul> <li>New Section to the Right</li> <li>New Section Below</li> <li>New Section Below</li> <li>New Section Below</li> <li>New Section Below</li> <li>New Section Below</li> <li>New Section Below</li> <li>New Section Below</li> <li>New Section Below</li></ul>                                                                                                    |             | Chemis  My Patient Layout continues to be a configurable layout that offers options for the default layout of the landing page when viewing patient record:  Clinical Documents Stronger Al Mark Al As Read Group By Caegory Sort By Date Patient Demographics PatherinDER, Test Id Cate of Birm 16-Sep-1982 Home Phone                                                                                                    |
| Image: Specific and Specific and Specif                           |             | Chemis      My Patient Layout continues to be a configurable layout that offers options for the default layout of the landing page when viewing patient record:      Clinical Documents     Thomegraphics     Patient Demographics     PathFINDER, Test Id      Dete of Bitm 16-Sep-1952     Age: 72 years     Sep 50 (973350000     Sep 50                                                                                                    |
| Preferats - Completed/Cancelled (27.4)          At Address (Maling)       100.000.000         OWNEDA       100.000.000         Configures (Maling)       100.000.000         Configure layout of the default page by selecting options from the drop-down list         Patient Demographics <ul> <li>(*) New Section to the Right</li> <li>(*) New Section Below</li> </ul>                                                                                                    |             | Chemic      My Patient Layout continues to be a configurable layout that offers options for the default layout of the landing page when viewing patient record:      Cirical Documents     Showing Al Mark Al As Read     Group By Category Sort By Date     Patient Demographics     PATHFINDER, Test Id     Date of Birth 16-Sep-1992     Age 17 yeas     Work Phone (887)333-0000     Sex F     Eligobelly Start Date                                                                                                    |
| Configure layout of the default page by selecting options from the drop-down list Patient Demographics  Patient Demographics  New Section to the Right  New Section Below                                                                                                    |             | Chemis      My Patient Layout continues to be a configurable layout that offers options for the default layout of the landing page when viewing patient record:      Clinical Documents     Showing All Mark All As Read     Group By Category Sort by Date      Patient Demographics     Patient Demographics     Patient D |
| Configure layout of the default page by selecting options from the drop-down list<br>Patient Demographics v *<br>New Section to the Right<br>Wew Section Below                                                                                                    |             | Chemis  My Patient Layout continues to be a configurable layout that offers options for the default layout of the landing page when viewing patient record:  Clinical Documents Showing: All Mark Al Stead Group By All Mark Al Stead Group By All Mark Al Stead Group By All Mark Al Stead Group By All Mark Al Stead Group By All Mark All Stead Free By By By By By By By By By By By By By                                                                                                    |
| Configure layout of the default page by selecting options from the drop-down list Patient Demographics  Patient Demographics  New Section to the Right  New Section Below                                                                                                    |             | Chemis      My Patient Layout continues to be a configurable layout that offers options for the default layout of the landing page when viewing patient record:      Control Documents     Control Documents     Contro |
| Configure layout of the default page by selecting options from the drop-down list Patient Demographics  Patient Demographics  New Section to the Right  New Section Below                                                                                                    |             | Chemic      My Patient Layout continues to be a configurable layout that offers options for the default layout of the landing page when viewing patient record:      Clinical Documents     Showing All Mark All Stead     Croup By Category Sort By Date     Patient Demographics     Patient Demographics     Patient Demo |
| Configure layout of the default page by selecting options from the drop-down list Patient Demographics  Patient Demographics  New Section to the Right  New Section Below                                                                                                    |             | My Patient Layout continues to be a configurable layout that offers options for<br>the default layout of the landing page when viewing patient record:<br>Clinical Documents<br>Showing Al Mark Al Sead<br>Group By Category Sort By Date<br>Weak Almong Category Sort By Date<br>Weak Almong Category<br>Net Prime (B87)333-0000<br>Address (Phina)<br>Patient Layout<br>Net Future date and bianci elipbility start dates should be confirmed in Person Directory<br>Address (Primary)<br>Referreds - Completed/Cancelled (2 / 4)<br>Configure Layout                                                                                                    |
| Patient Demographics ✔<br>(→ New Section to the Right<br>(→ New Section Below                                                                                                    |             | Chemis      My Patient Layout continues to be a configurable layout that offers options for the default layout of the landing page when viewing patient record:      Clical Documents     or of the default layout of the landing page when viewing patient record:      Clical Documents     or of the default layout of the landing page when viewing patient record:      Patient Demographics     Patient Demographics     P |
| Patient Demographics ✓ (※)<br>(④ New Section to the Right<br>(④ New Section Below                                                                                                    |             | Image: Chemic         My Patient Layout continues to be a configurable layout that offers options for the default layout of the landing page when viewing patient record:         Image: Chemic Street Street                                                                                |
|                                                                                                    |             | Chemid      My Patient Layout continues to be a configurable layout that offers options for the default layout of the landing page when viewing patient record:                windla Documents             vorgety of the law of the landing page when viewing patient record:                 vinced Documents             vorgety of the law of the law of t                                                               |
|                                                                                                    |             | Chemis      My Patient Layout continues to be a configurable layout that offers options for the default layout of the landing page when viewing patient record:                wind offer the landing page when viewing patient record:                 wind offer the landing page when viewing patient record:                 wind offer the landing page when viewing patient record:                 wind offer the landing page when viewing patient record:                 wind offer the landing page when viewing patient record:                 wind offer the landing page when viewing patient record:                 wind offer the landing page when viewing patient record:                 wind offer the landing page when viewing patient record:                 wind offer the landing page when viewing patients:                 wind offer the landing page when viewing patients:                 wind offer the landing page when viewing patients:                 wind offer the landing page wind offer the landing page wind of the landing page by selecting options from the drop-down list                                                                                                    |
|                                                                                                    |             | Chemia My Patient Layout continues to be a configurable layout that offers options for the default layout of the landing page when viewing patient record:   Image: State of the contents   Storing: Al Mark Al Seed   Storing: Al Mark Al Seed   Storing: Al Mark Al Seed   Storing: Al Mark Al Seed   Storing: Al Mark Al Seed   Storing: Al Mark Al Seed   Storing: Al Mark Al Seed   Storing: Al Mark Al Seed   Storing: Al Mark Al Seed   Storing: Al Mark Al Seed   Storing: Al Mark Al Seed   Storing: Al Mark Al Seed   Storing: Care Rain   Mark Contents   Storing: Care Rain   Storing: Care Rain   Mark Contents   Storing: Storing: Care Rain   Storing: Storing: Care Rain   Storing: Storing: Care Rain   Storing: Storing: Care Rain   Mark Content Storing: Storing: Stor                                                                                                    |
|                                                                                                    |             | Chemic And Patient Layout continues to be a configurable layout that offers options for the default layout of the landing page when viewing patient record:   Image: Chemic   Image: Chemic Image: Chemic Image: Chemic Image: Chemi                                                                                                    |
|                                                                                                    |             | Chemit  My Patient Layout continues to be a configurable layout that offers options for the default layout of the landing page when viewing patient record:                                                                                                    |

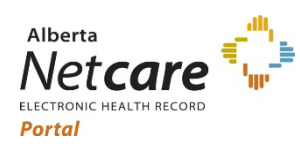

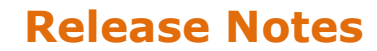

|          | The default layout shows Patient Demographics and Audit Warning, which can be customized at any time.                                                                                                    |
|----------|----------------------------------------------------------------------------------------------------|
|          | After making selections click "Update Layout". The new layout will be applied to all patient records you access until you change it again.                                                                                                    |
| Details: | 2. "Care Plan for ED" folder renamed to "Care Plans"                                                                                                    |
|          | The "Care Plan for ED" folder has been renamed " Care Plans" and moved to the upper part of the CDV Tree. This change is necessary because other care plans will be added to the folder.                                                                                                    |
|          | E Imited Documents All Documents                                                                                                    |
|          | Showing All Mark All As Read                                                                                                    |
|          |                                                                                                    |
|          | Read Unread                                                                                                    |
|          | My Patient Layout                                                                                                    |
|          | B Pharmacy Care Plan                                                                                                    |
|          | BE BPMH Form - Medication Reconciliation                                                                                                    |
|          |                                                                                                    |
|          | ► Bloc                                                                                                    |
|          | ► Hen                                                                                                    |
|          | ▶ Mic                                                                                                    |
| Details  |                                                                                                    |
| Details. | 3. Blood Pressure Monitor reports moved to the OPI folder in Netcare                                                                                                    |
|          | be displayed in the "Operative/Procedure/Investigation (OPI)" folder in the Clinical Document Viewer (CDV) Tree.                                                                                                    |
|          | The Ambulatory Blood Pressure Monitor (ABPM) reports were in different folders in Netcare based on the source system, and all ABPM reports are now in the "Operative/Procedure/Investigation (OPI)" folder. This will ensure a consistent naming convention and easy access to the information. |
| Details: | 4. Added "Need Help?" under "RESOURCES" folder                                                                                                    |

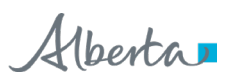

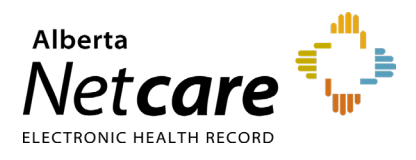

#### **Alberta Netcare Portal**

#### November 2024

|                                                                                                    | ipport contacts you can acco                                                                                                    |
|----------------------------------------------------------------------------------------------------|----------------------------------------------------------------------------------------------------|
| ESSOURCES      NECCARe News     AB Disk Cross Special     AB Disk Cross Special     AB Disk Cross Special     AB Disk Cross Special     AB Disk Cross     AB Disk Cross     AB Disk Disk | Vertice of the second second s |

# **eReferral Enhancements**

# New Statuses/Worklists/Notifications

| 1. New Requ  | lest Status and Worklist                                                                                                    |
|--------------|----------------------------------------------------------------------------------------------------|
| Description: | A status of 'New Request' displays on all newly submitted Referrals (Referrals only).                                                                                                    |
| Details:     | This does not apply to eConsult.                                                                                                    |
|              | There is no reason associated with the status of 'New Request,' reason is null.                                                                                                    |
|              | On My Referrals Dashboard, referrals with a status of 'New Request' display on the existing In Progress Worklist.                                                                                                    |
|              | On the My Assigned Referrals Dashboard and Triage Dashboards they display on a new Worklist called 'New Requests.'                                                                                                    |
|              | The status of 'New Request' sends the following Provider Email Notifications:                                                                                                    |
|              | <ol> <li>eReferral Receiver - Referral: New Request</li> <li>eReferral Referrer - Referral: New Request</li> <li>eReferral Triage - Referral: New Request</li> <li>The application of the new status is not retroactive. Only new referrals submitted after implementation have the status of 'New Request' applied.</li> </ol> |

#### www.albertanetcare.ca

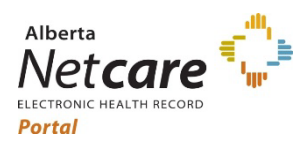

## **Alberta Netcare Portal**

| 2. Redirected Worklist |                                                                                                    |  |  |
|------------------------|----------------------------------------------------------------------------------------------------|--|--|
| Description:           | Referrals with a status of 'Redirected' display on the Redirected Worklist.                                                                                       |  |  |
| Details:               | On the My Assigned Referrals Dashboard and Triage Dashboard, Referrals and eConsults with a status of 'Redirected' display on a new Worklist called 'Redirected.' |  |  |
|                        | On the My Referrals Dashboard, Redirected Referrals display on the 'In Progress' Worklist as per current state (no change).                                       |  |  |

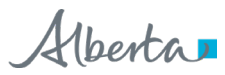

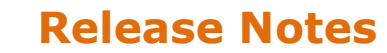

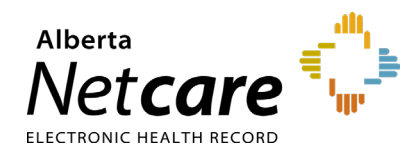

# **Referral Workflow Action Forms**

## 1. Respond with Advice WF Action Form

| Description: | Add a date/calendar field to Respond with Advice WF Action Forms for Referrals and eConsults.                                                                                                    |
|--------------|----------------------------------------------------------------------------------------------------|
| Details:     | A new date field 'Response Date' has been added to Respond with Advice WF Action Forms on Referrals and eConsults.                                                                                                    |
|              | <ol> <li>New date field is nonmandatory.</li> <li>Value in the date field automatically defaults to today's date unless<br/>changed by the user.</li> <li>By design, the user cannot input a future date into the field.</li> <li>Calendar in the date field can be backdated to previous years.</li> </ol> |

## 2. Decline WF Action Form

| Description: | Add a date/calendar field to the Decline WF Action Form.                                                                                                    |
|--------------|----------------------------------------------------------------------------------------------------|
| Details:     | <ol> <li>A new date field 'Decline Date' has been added to the Decline WF Action Form.</li> <li>New date field is nonmandatory.</li> <li>Value in the date field automatically defaults to today's date unless changed by the user.</li> <li>By design, the user cannot input a future date into the field.</li> <li>Calendar in the date field can be backdated to previous years.</li> </ol> |

## 3. Cancel WF Action Form

| Description: | Add a calendar field to the Cancel WF Action Form.                                                                                                    |
|--------------|----------------------------------------------------------------------------------------------------|
| Details:     | <ul> <li>A new date field 'Cancel Date' has been added to the Cancel WF Action Form.</li> <li>1. New date field is nonmandatory.</li> <li>2. Value in the date field automatically defaults to today's date unless changed by the user.</li> <li>3. By design, the user cannot input a future date into the field.</li> <li>4. Calendar in the date field can be backdated to previous years.</li> </ul> |

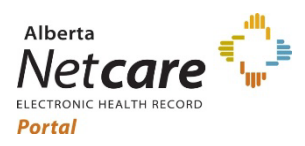

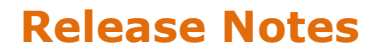

| 4. Start Clerical Triage WF Action Form |                                                                                                    |
|-----------------------------------------|----------------------------------------------------------------------------------------------------|
| Description:                            | A new Workflow Action Form called `Start Clerical Triage' is added                                                                                                    |
| Details:                                | <ul> <li>The 'Start Clerical Triage' Workflow Action Form displays on the Workflow Bar for Referrals (not eConsults) for users with the following Permissions Groups:</li> <li>Triage Referrals</li> <li>Receiving Provider Referrals</li> <li>Receiving Provider Referrals on Behalf of</li> </ul> The WF Action displays on the Intake Menu in alphabetical order. The WF Action does not open a WF Form. Clicking on the Action automatically changes the status of the Referral to: |
|                                         | 'Clerical Triage in Progress'                                                                                                    |

| 5. Set External Triage Site WF Action Form |                                                                                                    |  |
|--------------------------------------------|----------------------------------------------------------------------------------------------------|--|
| Description:                               | A new Workflow Action form called 'Set External Triage Site' is added.                                                                                                    |  |
| Details:                                   | The 'Set External Triage Site' WF Action Form displays on the Workflow Bar for Referrals (not eConsults) for users with the following Permissions Groups:                                                 |  |
|                                            | <ol> <li>Triage Referrals</li> <li>Receiving Provider Referrals</li> <li>Receiving Provider Referrals on Behalf of</li> </ol>                                                                             |  |
|                                            | The WF Action displays on the Intake Menu in alphabetical order.                                                                                                    |  |
|                                            | The new 'Set External Triage Site' WF Action Form replicates the functionality on the current state 'Complete Clerical Triage' WF Action Form.                                                            |  |
|                                            | All functionality is removed from the 'Complete Clerical Triage' WF Action Form<br>and clicking 'Complete Clerical Triage' automatically changes the referral status<br>to 'Waiting for Clinical Triage.' |  |

Alberta

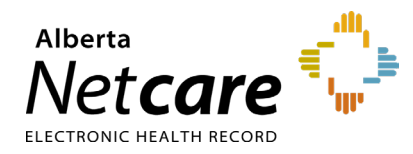

# **Referral File Sizes**

# 1. Referral Attachments

| Description: | Adjust sizes of file attachments on referrals.                                                                                                    |
|--------------|----------------------------------------------------------------------------------------------------|
| Details:     | <ul> <li>The following adjustments have been made to allowable file sizes on referrals:</li> <li>The maximum size of a single file that can be uploaded to a referral has been adjusted from 100MB to 30MB.</li> <li>The maximum size of all files that can be uploaded to a referral has been adjusted from 300MB to 150MB.</li> </ul> |